## Machine Translated by Google

24

25

## 正面

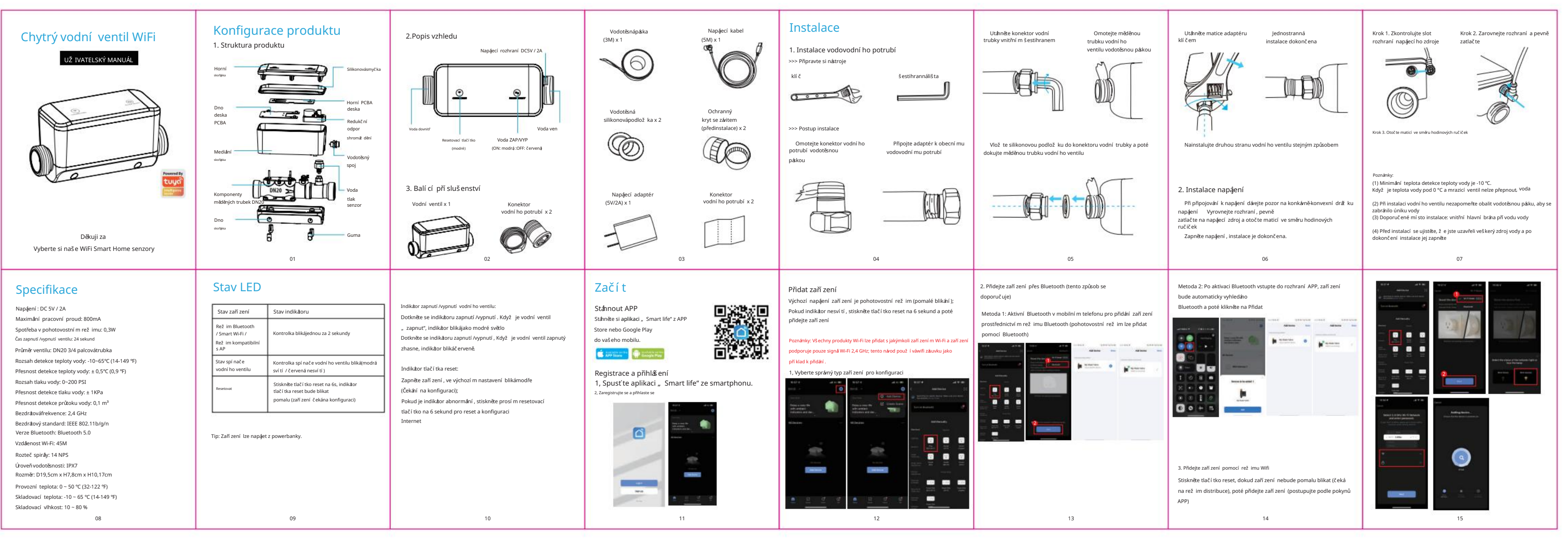

.

28

背面

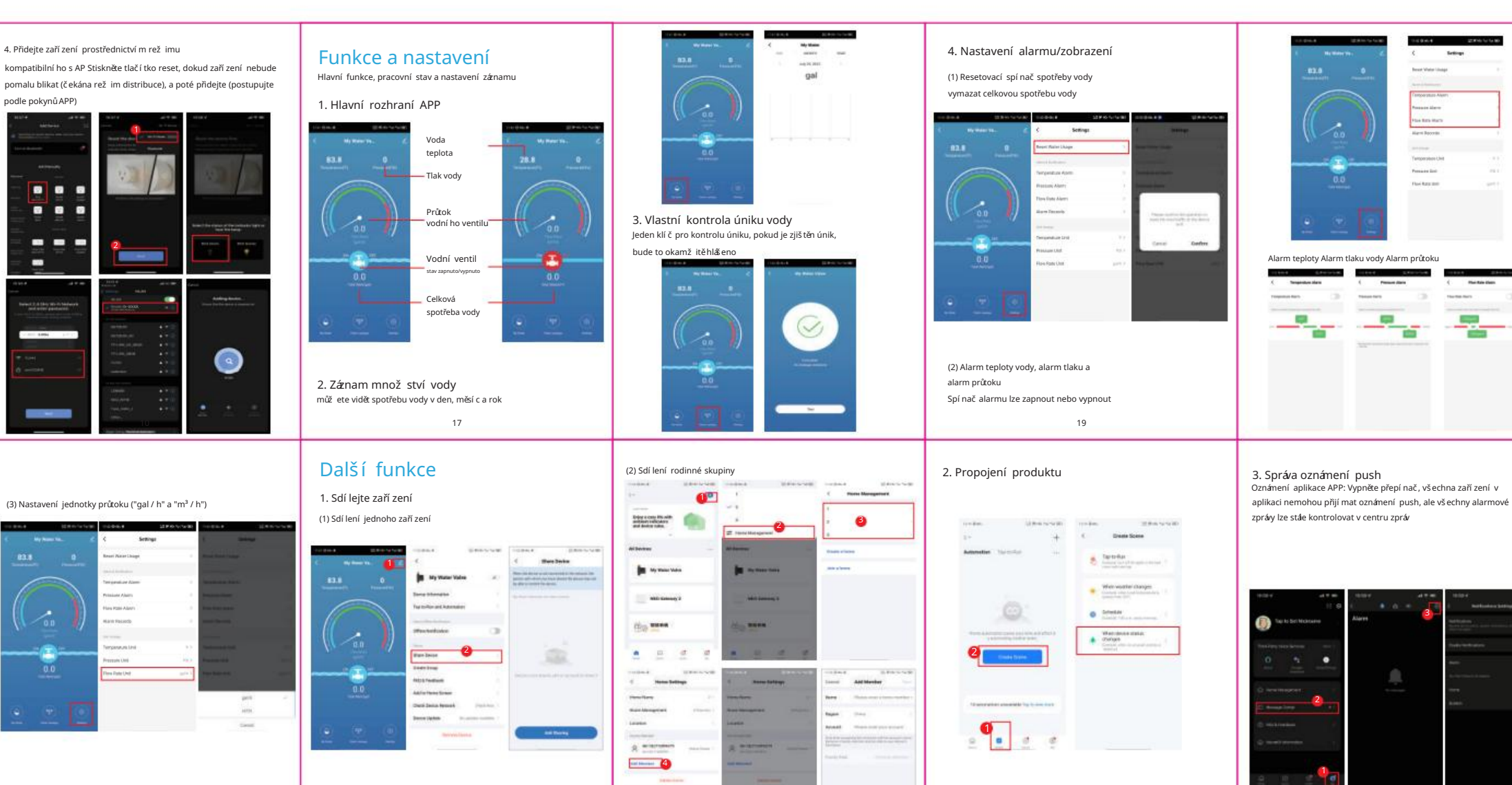

27

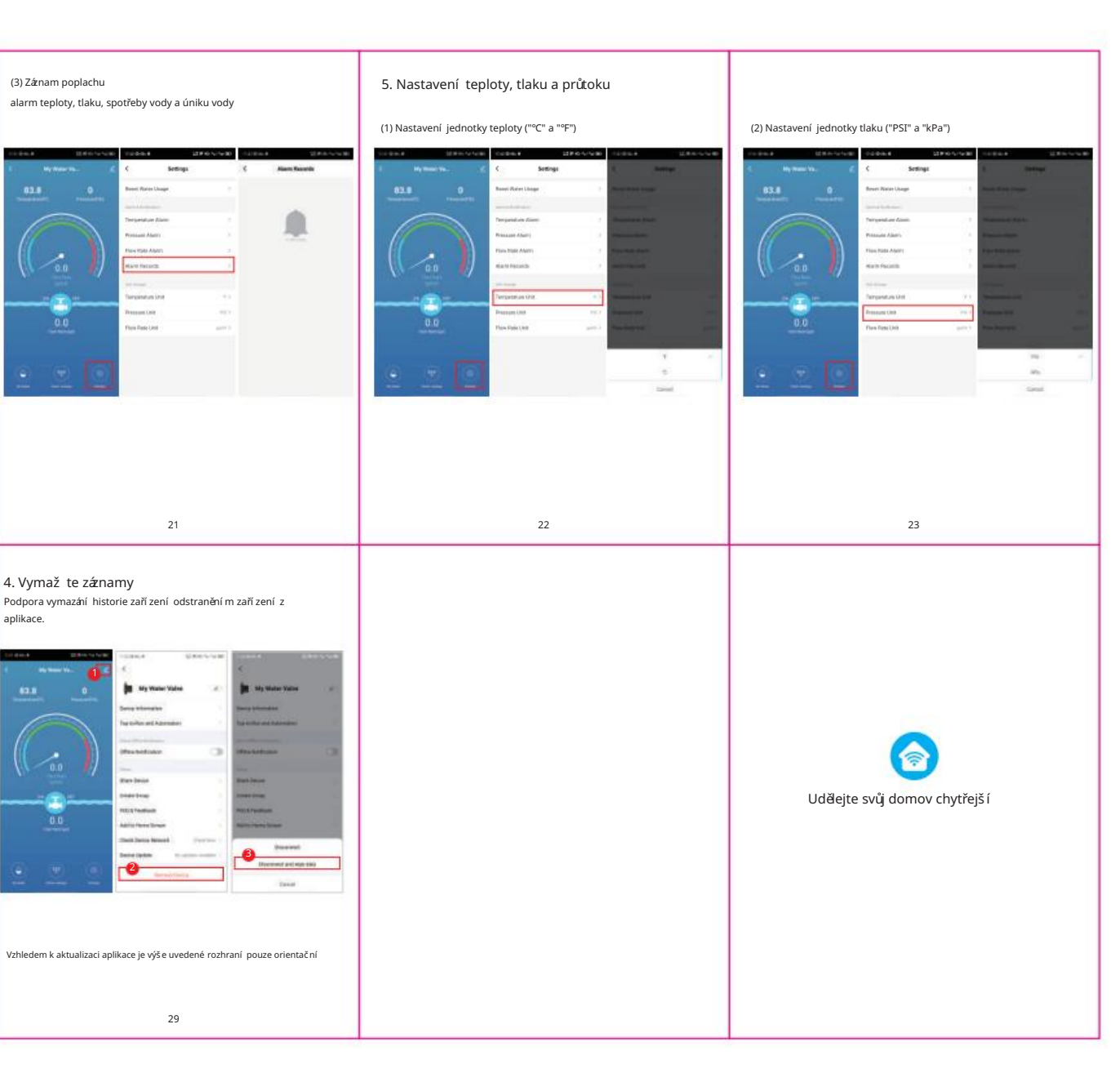